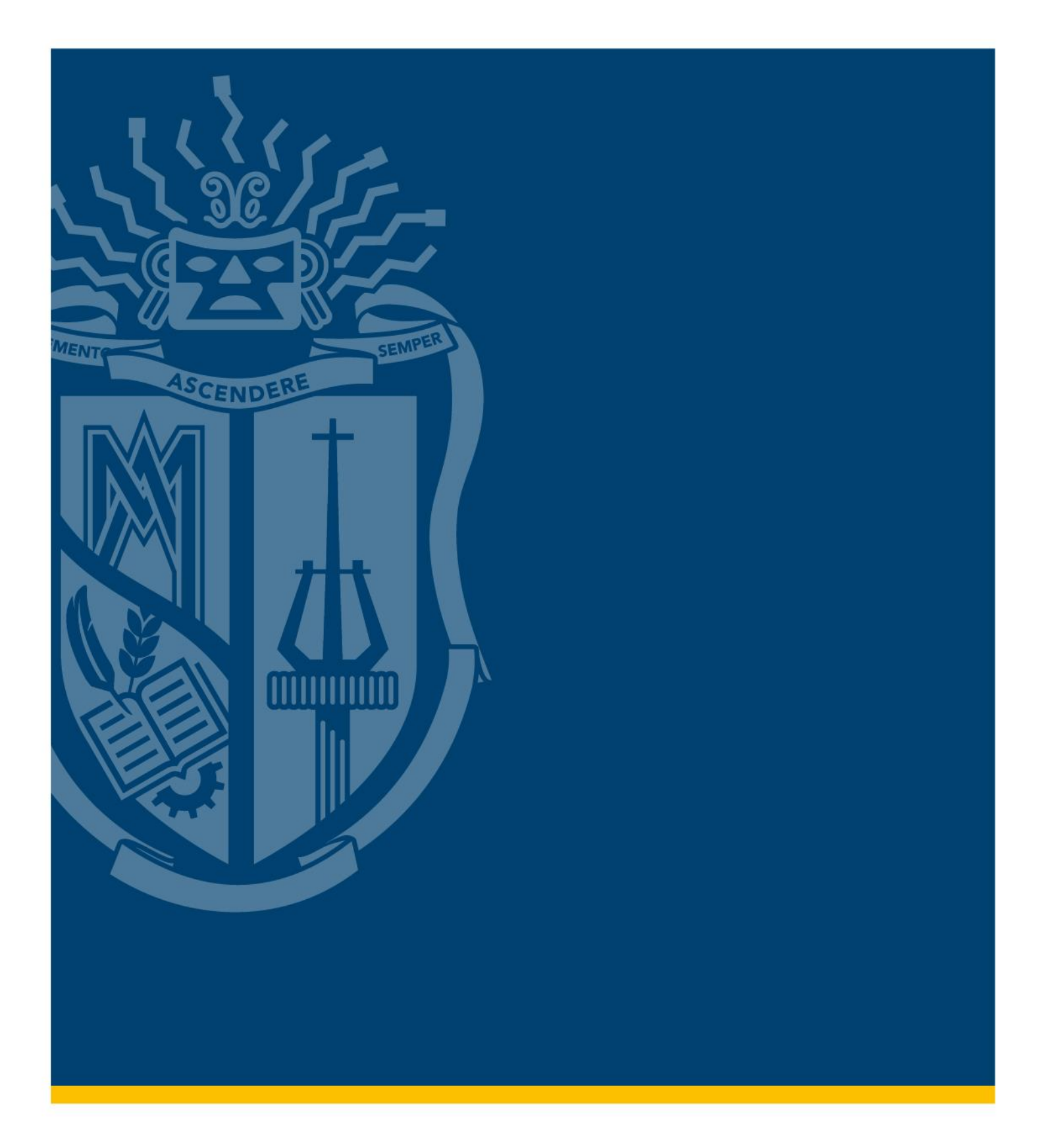

# MANUAL DE MATRÍCULA ESTUDIANTES SEGUNDO EN ADELANTE | GRADO UTPL

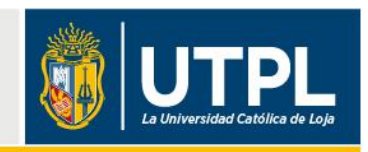

Los estudiantes de grado de segundo ciclo en adelante de las Modalidades Presencial y Modalidad Abierta y a Distancia en la Universidad Técnica Particular de Loja (UTPL), deben realizar su proceso de matrícula a través del Sistema de Gestión Académica.

A continuación, te indicamos cómo realizar tu matrícula, paso a paso:

## 1. Ingresa al Sistema de Gestión Académica

• Ingresa al sitio web: servicios.utpl.edu.ec y selecciona la opción "Ingresar".

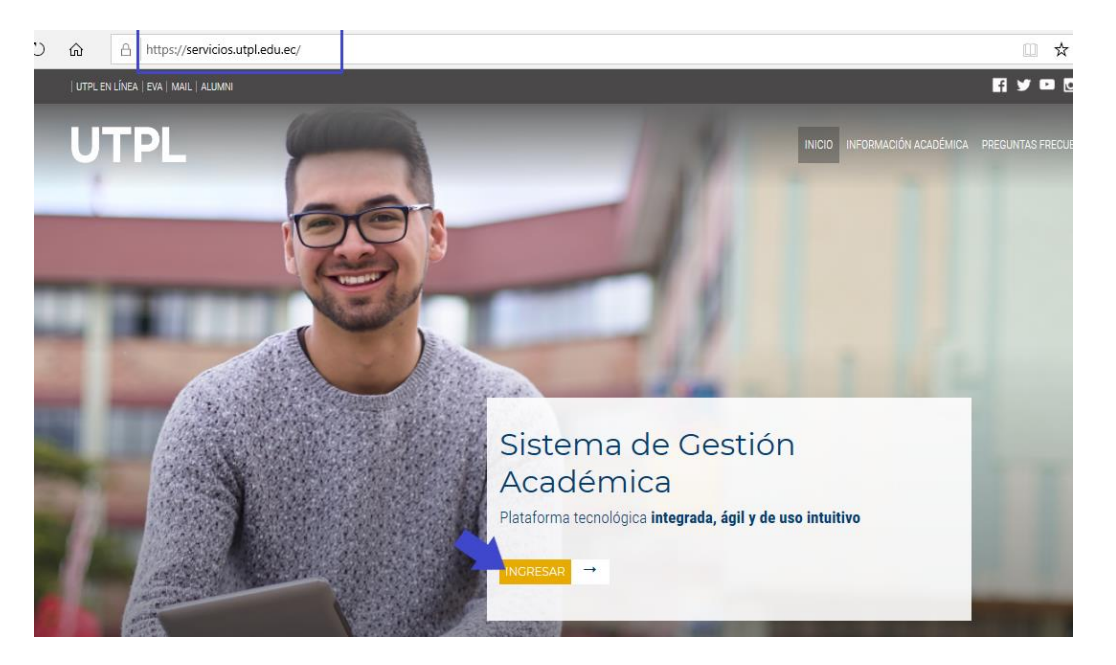

• Accede al Sistema de Gestión Académica con tu usuario y contraseña institucional y da haciendo clic en el botón "Iniciar sesión".

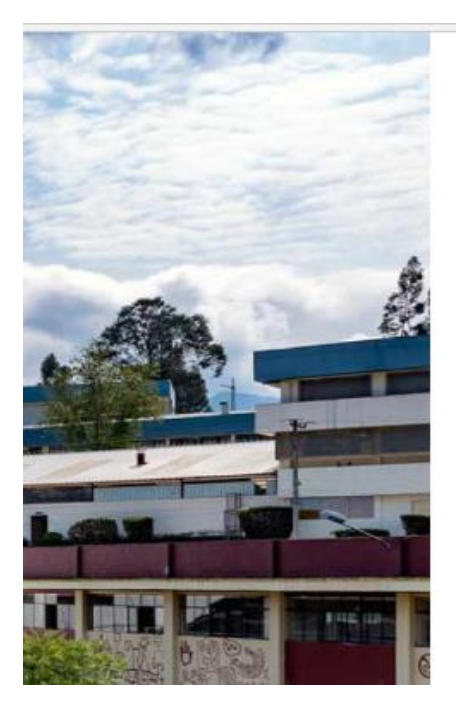

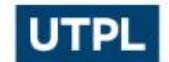

Para iniciar sesión ingrese su usuario con el formato usuario@utpl.edu.ec

| usuario@utpl.ed | u.ec |  |
|-----------------|------|--|
| Contraseña      |      |  |
|                 |      |  |
| Iniciar sesiór  |      |  |

Si olvidó su contraseña o desea gestionar sus credenciales de acceso a los servicios de UTPL, haga click aquí. • Para conocer el avance de tu formación académica y los componentes que aún te faltan por aprobar, elige la opción "Académica/Historia Académica".

| " UTF                                       | PL                                                                                                    |                                                                                                    |                                                      |                                                                                                    | ٠ | • | MA |
|---------------------------------------------|----------------------------------------------------------------------------------------------------|----------------------------------------------------------------------------------------------------|------------------------------------------------------|----------------------------------------------------------------------------------------------------|---|---|----|
| Servicios E<br>Estin<br>Insc<br>Post<br>Mat | Estudiantiles<br>nado(a), MARJORIE ELIZABETH<br>Matrícula/Inscripción<br>ripción/Matrícula<br>rulación de Becas<br>rícula Ingles Academias | I LUZURIAGA/PONTON,<br>+ Trámites/Servicios<br>Solicitud de Servicios<br>Pago de Servicios<br>Generación de Certificados | Académica<br>Historia Académica<br>Pertil del alumno | <b>\$ Financiero</b><br>Estado de Cuenta<br>Pago en Línea<br>Plan de pago<br>Historial de Pago<br>Conceitoria |   |   |    |

#### 2. Elige tus componentes

Alumno - Inscripción

• Selecciona la opción "Matrícula/Inscripción".

| 🖶 🖅 🖪 Tablero de                               | e servicios par $\times$ +            | $\checkmark$                                |                               |                                    |     |
|------------------------------------------------|---------------------------------------|---------------------------------------------|-------------------------------|------------------------------------|-----|
| $\leftarrow$ $\rightarrow$ O $\textcircled{a}$ | A https://student                     | tssb-prod.srv.utpl.edu.ec/S                 | StudentSelfService/ssb/studer | nt Common Dashboard                |     |
| " UTPL                                         |                                       |                                             |                               |                                    | * 🗵 |
|                                                |                                       |                                             |                               |                                    |     |
| Servicios Estu                                 | diantiles                             |                                             |                               |                                    |     |
| Estimado(a                                     | ), JAMILA SAMANTA RUIZ ( G            | GUILAR,                                     |                               |                                    |     |
| - Matr                                         | ícula/Inscripció                      | Trámites/Servicios                          | Académica                     | \$ Financiero                      |     |
| Postulació<br>Matrícula I                      | n de Becas Pag<br>ngles Academias Ger | go de Servicios<br>neración de Certificados | Perfil del alumno             | Pago en Línea<br>Historial de Pago |     |
|                                                |                                       |                                             |                               | Consulta de Documentos             |     |

• A continuación, haz clic en la opción "Inscribirse a clases".

| h | nscripció | ón                                                                                                    |   |                                                                                                    |
|---|-----------|----------------------------------------------------------------------------------------------------|---|----------------------------------------------------------------------------------------------------|
| - |           |                                                                                                    |   |                                                                                                    |
|   | ¿Qué des  | ea hacer?                                                                                                    |   |                                                                                                    |
|   | Ê         | Prepararse para inscripción<br>Ver status de inscripción, actualizar datos de período del alumno, y completar requerimientos de<br>preinscripción. |   | Inscribirse a clases<br>Buscar e inscribirse a sus clases. También puede ver y administrar su horario. |
|   |           | Examinar clases<br>¿Está buscando clases? En esta sección puede examinar las clases que le interesan.                                              | - | Ver información de inscripción<br>Ver sus horarios anteriores y sus clases no calificadas.             |
|   |           | Examinar en catálogo de cursos<br>Buscar información básica del curso, como materia, curso y descripción.                                          |   |                                                                                                    |

• En la sección "Seleccionar un periodo", elige tu periodo académico en "Periodos abiertos para inscripción" y el programa de grado al cual perteneces en "Plan de estudios". Haz clic en el botón "Continuar".

| " UTPL                                                       |                      |  |  |
|--------------------------------------------------------------|----------------------|--|--|
| Alumno – <u>Inscripción</u> – Sel                            | leccionar un periodo |  |  |
| Seleccionar un periodo                                       | 5                    |  |  |
| Periodos abiertos para<br>inscripción<br>OCT/2020 - FEB/2021 |                      |  |  |
| Plan de estudios<br>1-GRADO/DISTANCIA-AGRONEGOO              | NOS/AG               |  |  |
|                                                              |                      |  |  |

• A continuación, en la opción "**Proyecciones**" visualizarás el listado de componentes que te corresponde cursar, de acuerdo a tu avance académico. Selecciona la opción "**Ver secciones**" para escoger tus componentes.

| Alumno - Inscripcion - Seleccionar un pe                                                  | riodo – Inscribirse a clases |      |                   |                 |  |  |  |  |  |  |  |  |  |
|-------------------------------------------------------------------------------------------|------------------------------|------|-------------------|-----------------|--|--|--|--|--|--|--|--|--|
| Inscribirse a clases                                                                      | Inscribirse a clases         |      |                   |                 |  |  |  |  |  |  |  |  |  |
| Encontrar clases Ingresar NRC Proyeccione                                                 | Horario y opciones           |      |                   |                 |  |  |  |  |  |  |  |  |  |
| Inscripción proyectada<br>Lo que sigue son sus oursos de la proyección para este periodo. |                              |      |                   |                 |  |  |  |  |  |  |  |  |  |
| Título                                                                                    | Detalles                     | Тіро | Atributo          | ₩.              |  |  |  |  |  |  |  |  |  |
| GESTION PRODUCTIVA 3.1                                                                    | PSIC 4005                    |      | PSICOLOGIA        | Q Ver secciones |  |  |  |  |  |  |  |  |  |
| RECLUTAMIENTO, SELECCION E IND                                                            | PSIC 5024                    |      | PSICOLOGIA        | Q Ver secciones |  |  |  |  |  |  |  |  |  |
| COMPLE PSICOLOGIA                                                                         |                              |      | COMPLE PSICOLOGIA | Q Ver secciones |  |  |  |  |  |  |  |  |  |
| LIBRE PSICOLOGIA                                                                          |                              |      | LIBRE PSICOLOGIA  | Q Ver secciones |  |  |  |  |  |  |  |  |  |
| K ≪ Página 1de 1 ≻ >   10 → Por página Registros 4                                        |                              |      |                   |                 |  |  |  |  |  |  |  |  |  |

• Una vez identificados los componentes que vas a cursar, haz clic en el botón "Agregar", posterior a ello, escoge la opción "Regresar a proyecciones" para visualizar y seleccionar nuevos componentes de la proyección.

| nscribirse a clases                            |                                               |             |            |           |            |             |                   |                                                                                                    |        |                     |              |  |
|------------------------------------------------|-----------------------------------------------|-------------|------------|-----------|------------|-------------|-------------------|----------------------------------------------------------------------------------------------------|--------|---------------------|--------------|--|
| Encontrar clases                               | Proyecciones                                  | Horario     | y opciones |           |            |             |                   |                                                                                                    |        |                     |              |  |
| Regresar a proyecciones                        | Periodo: OCT/2020 -<br>El plan de estudios se | FEB/2021    | es 1-GRADO | PRESENCIA | L-PSICOLOC | BIA/PSICOLO | GIA 1C            |                                                                                                    |        |                     |              |  |
| Titulo                                         | Descripción de la materi                      | Número de ô | Sección 0  | Horas     | NRC 0      | Periodo 0   | Instructor        | Horas de reunión                                                                                                    | Campus | Status              | \$           |  |
| RECLUTAMIENTO, SELECCION<br>HORARIO PRESENCIAL | PSICOLOGIA                                    | 5024        | A          | 5         | 44888      | OCT/2       | ARBOLEDA/GUERRERO | Domkun Materialauri Velsas<br>Domkun Materialauri Velsas<br>Osto p.m 06:59 p.m. Edificie: Ningu<br>Domkun Materialauri Velsas<br>05:00 p.m 05:59 p.m. Edificie: Ningu                                  | PRES   | 30 lugares restante | Agregar      |  |
| RECLUTAMIENTO, SELECCION<br>HORARIO PRESENCIAL | PSICOLOGIA                                    | 5024        | в          | 5         | 44893      | OCT/2       | ARBOLEDA/GUERRERO | Demburyter/ted/2m/vef5tel 03:00 p.m 04:59 p.m. Edifficio: Ningu<br>Domburyter/Mid Jun/vef5tel 05:00 p.m 05:59 p.m. Edifficio: Ningu<br>Domburyter/ted/2m/vef5tel 05:00 p.m 05:59 p.m. Edifficio: Ningu | PRES   | 30 lugares restante | Agregar      |  |
| lí i Páoina 1 de 1 li li                       | 10 V Por nágina                               |             |            |           |            |             |                   |                                                                                                    |        |                     | Registros: 2 |  |

 Para visualizar todos los componentes de tu proyección y el horario detallado de tus clases, selecciona la opción "Resumen". Finalmente, presiona la opción "Enviar".

| " UTPL                                                                                                    |   |                            |                      |            | *            | A            | GREDA/FERM | IANDEZ, SANTIAGO DAVI |
|----------------------------------------------------------------------------------------------------|---|----------------------------|----------------------|------------|--------------|--------------|------------|-----------------------|
| Alumno • Inscripción • Seleccionar un periodo • Inscribirse a clases                                                                                                    |   |                            |                      |            |              |              |            |                       |
| Inscribirse a clases                                                                                                    |   |                            |                      |            |              |              |            |                       |
| Encontrar clases Ingresar NRC Proyectiones Horario y opciones                                                                                                    |   |                            |                      |            |              |              |            |                       |
|                                                                                                    |   | •                          |                      |            |              |              |            |                       |
| Horario E Detalles del horario                                                                                                    |   | Resumen                    |                      |            |              |              |            | Colegiatura y cuotas  |
| Horario de clase para PI - OCT/2019 - FEB/2020                                                                                                    |   | Título                     |                      | Horas      | NRC          | Tipo de ho   | Status     | Acción                |
| FISICA BASICA   FISICA 1011 Sección A   Inicio de clase: 01/01/2019   Fin de clase: Pendiente,<br>31/01/2020                                                                                                    | î | FISICA BASICA              | FISI 1011, A         | 4          | 42633        | HORA         | Pendiente  | **Inscrito por Web**  |
| NRC: 42633                                                                                                    |   | DIBUJO ASISTIDO            | ARQU 200             | 3          | 42082        | HORA         | Pendiente  | **Inscrito por Web**  |
| DIBUJO ASISTIDO POR COMPUTADORA   ARQUITECTURA, URBANISMO Y REST 2000     Sectión A   Inicio de clase: 01/01/2019   Fin de clase: 31/01/2020     Horas de reunión no especificadas     No hay instructor especificado     NRC: 42082                                                                                                    | • | <u>REDACCION Y CO</u>      | LITE 1025,           | 2          | 42748        | HORA         | Pendiente  | **Inscrito por Web**  |
| REDACCION Y COMPRENSION LECTORA II   LITERATURA Y LINGUISTICA 1025 Sección A1 Pendiente<br>I micio de clase: 01/01/2029 [Fin de clase: 31/01/2020<br>01/01/2019 – 31/01/2020 [Fin de clase: 31/01/2020<br>DEFICIO 03 Salón: 0313<br>01/01/2019 – 31/01/2020 [Dem Len Manhall Lev Manhall Lev Manhallev Manhall Lev Manhall Lev Manhallev Lev Manhall Lev Manhall Lev |   |                            |                      |            |              | 1. June 1. 0 |            |                       |
| Na har instructe secolicado                                                                                                    | × | Total de noras   Inscritas | s: u   Cobro: 0   UE | 2: 0 ( Mii | nimas: 0   N | taximas: 0   |            | Enviar                |

• Posterior a estas acciones, el estado de tus componentes pasará de "Pendiente" a "Inscrito".

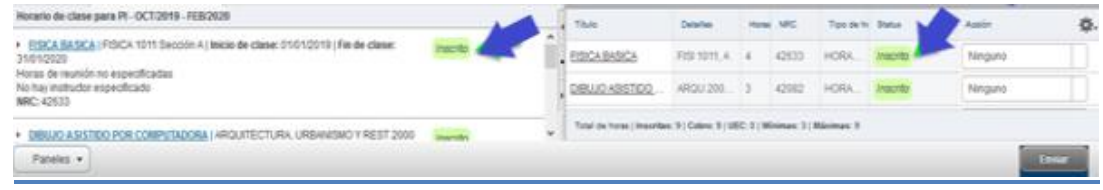

• Si deseas eliminar un componente, en la sección "Resumen", ubica el componente a eliminar y selecciona la opción "Eliminar web".

| :                       | JT                       | DL                        |                  |           |                   |         |                          |        |           |                       |                          |              |          | *              | ٩          | AGREDA/FE | RNANDEZ, SANTIAGO        | DAVID           |  |
|-------------------------|--------------------------|---------------------------|------------------|-----------|-------------------|---------|--------------------------|--------|-----------|-----------------------|--------------------------|--------------|----------|----------------|------------|-----------|--------------------------|-----------------|--|
| Alumno                  | • Inscrip                | ción • Selec              | cionar ur        | n periodo | Inscribirse a c   | lases   |                          |        |           |                       |                          |              |          |                |            |           |                          |                 |  |
| Inscri                  | birse a                  | clases                    |                  |           |                   |         |                          |        |           |                       |                          |              |          |                |            |           |                          |                 |  |
| Encon                   | trar clases              | Ingresar NRC              | Proy             | ecciones  | Horario y opcione | s       |                          |        |           |                       |                          |              |          |                |            |           |                          |                 |  |
| DIBU                    | JO ASISTIDO F            | OR COMPUTAD               | DRA A            | RQU 2000  |                   |         |                          |        |           | 1                     | INGENIERIA INDUSTRIAL -P |              |          |                |            |           | Q Ver secciones          |                 |  |
| ELEC                    | INGENIERIA INDUSTRIAL -P |                           |                  |           |                   | Ρ       |                          | Q Ver: | secciones |                       |                          |              |          |                |            |           |                          |                 |  |
| FISICA BASICA FISI 1011 |                          |                           |                  |           |                   |         | INGENIERIA INDUSTRIAL -P |        |           |                       |                          | Р            |          | Q Ver          | secciones  |           |                          |                 |  |
| HUMA                    | ANISMO, UNIVI            | ERSIDAD Y CULT            | URA R            | ELI 1029  |                   |         |                          |        |           | 1                     | INGENIERI                | A INDUS      | TRIAL    | P              |            | Q Ver:    | secciones                | v               |  |
| 🛱 Hora                  | irio 🗄 C                 | etalles del horar         | io               |           |                   |         | <b>_</b>                 |        | •         | Resumen               |                          |              |          |                |            |           | <u>Colegiatura y</u>     | <u>v cuotas</u> |  |
| Horario de              | domingo                  | - OCT/2019 - FEI<br>lunes | 3/2020<br>martes | miércol   | es jueves         | viernes | sábado                   |        | •         | DIBUJO ASISTIDO       | <u>)</u> ARQ             | U 200        | 3        | 42082          | HORA       | Inscrito  | Ninguno                  | P/              |  |
| 6a. m.                  |                          |                           |                  |           |                   |         |                          | ^      | •         | FISICA BASICA         | FISI                     | 1011, A      | 4        | 42633          | HORA       | Inscrito  | Ninguno                  |                 |  |
| 7a. m.                  |                          |                           |                  |           |                   |         |                          |        | Þ         | REDACCION Y CO        | 2 LITE                   | 1025,        | 2        | 42748          | HORA       | Inscrito  | Ninguno<br>ELIMINADO WEB | •               |  |
| 8a. m.                  | _                        |                           |                  |           |                   |         |                          | ~      | l         | Total de horas   Inse | critas: 9   Co           | ibro: 9   UE | C: 0   N | línimas: 3   I | Máximas: 9 |           |                          | _               |  |
| Panele                  | Paneles -                |                           |                  |           |                   |         |                          |        |           |                       |                          |              |          |                |            |           |                          |                 |  |

#### Importante:

- Si deseas eliminar un componente, hazlo antes de enviar la orden de pago, en el botón **Efectuar el pago** en la entidad financiera de tu preferencia.
- En caso de que desees eliminar algún componente luego de realizar el pago, deberás registrar el servicio "Edición de matrícula" en el sitio web: <u>servicios.utpl.edu.ec</u>. Conoce cómo hacerlo en el siguiente enlace: <u>Edición de</u> <u>matrícula.</u>

## 3. Pago de matrícula

• Cuando tengas tus "Horarios" y el status de tus componentes como "Inscrito", haz clic en la opción "Colegiatura y cuotas" para visualizar un resumen de los valores a cancelar por concepto de arancel y matrícula.

| Titulo                   |                    | Detalles     |                          | Hotas   | NRC    | Periodo  | Instructor     | Horas d                     | e reunión                                                                                  |                        |                                |                                      | Campus             | Status                     | ₩.                |
|--------------------------|--------------------|--------------|--------------------------|---------|--------|----------|----------------|-----------------------------|--------------------------------------------------------------------------------------------|------------------------|--------------------------------|--------------------------------------|--------------------|----------------------------|-------------------|
| GEBRA LINEAL             |                    | MATE 1108, C |                          | 3       | 44329  | 202064   | DELGADO/FERNAM | IDEZ, JOSE RA Dom Lu        | n/Mar/Mié <mark>Jue</mark> Vie[Sáb] <b>11:00 s</b><br>n/Mar/MiéJue/Vie[Sáb] <b>10:00 s</b> | ı.m 12:59<br>ı.m 12:51 | ) p.m. Edific<br>) p.m. Edific | io: Ninguno Sali<br>io: Ninguno Sali | ón: Nir<br>ón: Nir | 44 lugares restantes de 45 |                   |
| Horario II Def           | talles del horario |              |                          |         | _      |          | •              | Resumen                     |                                                                                            |                        |                                |                                      |                    |                            | egiatura y cuotas |
| Horario de clase para OC | T/2020 - FEB/2021  |              |                          |         |        |          |                | Titulo                      | Detailes                                                                                   | Horas                  | NRC                            | Tipo de horar                        | rio Status         | Acción                     | Ċ.                |
| domingo                  | lunes              | martes       | miércole                 | s ju    | ieves  | viernes  | sábado         |                             |                                                                                            | _                      | _                              |                                      |                    |                            |                   |
| 7a. m.                   |                    | MATEMATICO   | STESTATICA               | DE GEOM | IETRIA |          |                | METODOLOGIAS DE I           | NV EDUC 1110, A                                                                            | 1                      | 44237                          | HORARI                               | Inscrito           | Ninguno                    |                   |
| 8a. m.                   |                    |              |                          |         |        |          |                | HUMANISMO, UNIVER           | <u>ISID</u> RELI 1105, Q                                                                   | 2                      | 44280                          | HORARI                               | Inscrito           | Ninguno                    | $\square$         |
| 9a. m.                   |                    |              |                          |         |        | ESTATICA |                |                             | CONS 1083, A                                                                               | 3                      | 44330                          | HORARI                               | Inscrito           | Ninguno                    |                   |
| 10a. m.                  |                    |              |                          |         |        |          | ANALI          |                             | ARIADO<br>ATE 1108, D                                                                      | 3                      | 44494                          | HORARI                               | Inscrito           | Ninguno                    |                   |
| 11a m                    |                    | FUNDAMENTOS  | ANALISIS                 |         |        |          |                | ANALISIS MATEMATIC          |                                                                                            | TEMATIC                | 2 123                          | HORARI                               | Inscrito           | Ninguno                    |                   |
|                          |                    | DE GEOMETRIA | MATEMATICO<br>UNIVARIADO |         |        |          |                | FUNDAMENTOS DE G            | EO MATE 1998, A                                                                            | 3                      | 44540                          | HORARI                               | Inscrito           | Ninguno                    |                   |
| 12p. m.                  |                    |              |                          |         |        |          |                |                             |                                                                                            |                        |                                |                                      |                    |                            |                   |
| 1p. m.                   |                    |              |                          |         |        |          |                | Total de horas   Inscritas: | 15   Cobro: 15   UEC: 0   Mini                                                             | mae: 0   Mà:           | kimae: 18                      |                                      |                    |                            |                   |
| Paneles 💌                |                    |              |                          |         |        |          |                |                             |                                                                                            |                        |                                |                                      |                    |                            | Enviar            |

• Por otro lado, si deseas conocer el valor total, incluidos los descuentos, becas y convenios, selecciona la opción "Información de cuenta".

| Colegiatura y cuotas para OCT/2020 - FEB/2021         El total aquí no representa todo lo que debe. Favor de ver su información de cuenta para una vista detallada de su cuenta.         Codigo       Descripción         Monto       (USD)         CO01       ARANCEL PREGRADO PR         1.577,10 \$       -06.58 p.m. Edificier: Ninguno. Salór: Ninguno. Salór: Ninguno. |              |                |       |                                                                   |                                   |                 |                      |                                                                                      | * (    |
|----------------------------------------------------------------------------------------------------|--------------|----------------|-------|-------------------------------------------------------------------|-----------------------------------|-----------------|----------------------|--------------------------------------------------------------------------------------|--------|
| El total aquí no representa todo lo que debe. Favor de ver su información de cuenta para una vista detallada de su cuenta.  Código Descripción Monto (U SD)  COO1 ARANCEL PREGRADO PR 1.577,10 \$  -O6 58 p.m. Edificier: Ninguno Salór: Nir ***********************************                                                                                             | iodo 🖕 Inscr | ibirse a clase | s     | Colegiatura y cuotas para                                         | a OCT/2020 - FEB/2021             |                 | ×                    |                                                                                      |        |
| Código         Descripción         Monto         (USD)           royacciones         Horario y opciones         Cool         ARANCEL PREGRADO PR         1.577,10 \$                                                                                                    |              |                |       | El total aquí no representa todo<br>vista detallada de su cuenta. | o lo que debe. Favor de ver su in | formación de cu | <u>enta</u> para una |                                                                                      |        |
| Proyecciones Horario y opciones CO01 ARANCEL PREGRADO PR 1.577,10 \$                                                                                                    |              |                | _     | Código                                                            | Descripción                       | Monto           | (U SD)               |                                                                                      | _      |
|                                                                                                    | Proyecciones | Horario y opci | iones | CO01                                                              | ARANCEL PREGRADO PR               |                 | 1.577,10 \$          | - 08:59 n.m. Edificio: Ninguno, Salón: Ni                                            | ,      |
| MA01 MATRICULA PREGRADO P 168,53 \$                                                                                                    |              |                |       | MA01                                                              | MATRICULA PREGRADO P              |                 | 166,53 \$            | oo.oo p.m. comoro. ningano salon. ni                                                 |        |
| Total: 1.743,63 \$                                                                                                    |              |                |       |                                                                   |                                   | Total:          | 1.743,63 \$          |                                                                                      |        |
| Total de horas crédito: 15                                                                                                    |              |                |       | Total de horas crédito: 15                                        |                                   |                 |                      |                                                                                      |        |
| Horas NRC Campus                                                                                                    |              | Horas          | NRC   |                                                                   |                                   |                 |                      |                                                                                      | Campus |
| , C 3 443 - 12:59 p.m. Edificio: Ninguno Salón: Nir PRESE                                                                                                    | 08, C        | 3              | 443.  |                                                                   |                                   |                 | Cerrar               | - 12:59 p.m. Edificio: Ninguno Salón: Ni<br>- 12:59 p.m. Edificio: Ninguno Salón: Ni | PRESE  |
|                                                                                                    |              |                |       |                                                                   |                                   |                 |                      |                                                                                      |        |

En la sección "Estado de cuenta" visualizarás el costo de cada uno de los componentes que elegiste en la inscripción. A continuación, escoge el método de pago de tu preferencia ("Efectivo" o "Tarjeta") y haz clic en "Pago en línea" para enviar tu deuda al banco.

A continuación, te detallaremos los pasos que debes seguir al momento de efectuar el método de pago.

| Estado de cuenta por Plan de estudios | i                                                   |                         |              |                                                                                                    |               |                        |                   |                   |            |
|---------------------------------------|-----------------------------------------------------|-------------------------|--------------|----------------------------------------------------------------------------------------------------|---------------|------------------------|-------------------|-------------------|------------|
| A continuación, se detalla el valo    | or total a pagar, incluida la beca otorgada (en cas | o de haberla solicitado | ). Una vez q | ue usted elija la f                                                                                                    | iorma de pago | se reflejará el descue | nto correspondien | nte por este tipo | <b>)</b> . |
| Una vez realizado el pago, deber      | rá esperar aproximadamente 10 minutos para vis      | ualizar los valores ya  | cancelados.  | Para ello ingrese                                                                                                    | a la opción   |                        |                   |                   |            |
|                                       |                                                     |                         |              | , in the second second s |               |                        |                   |                   |            |
| "Detalle de cuenta por periodo"       |                                                     |                         |              |                                                                                                    |               |                        |                   |                   |            |
| Resumen                               |                                                     |                         |              |                                                                                                    |               |                        |                   |                   |            |
| Plan de estudios: 1-GRADO/PRESI       | ENCIAL-INGENIERIA CIVIL/INGENIERIA                  | CIVIL RE2               |              |                                                                                                    |               |                        |                   |                   |            |
| Periodo: 202064-OCT/2020 - FEE        | 3/2021                                              |                         |              |                                                                                                    |               |                        |                   |                   |            |
| Tipo de documento: DMAT - MATR        | ICULA                                               |                         |              |                                                                                                    |               |                        |                   |                   |            |
| Detalle de Código                     | Descripción                                         | Vencimiento             | Cargo        | Pago                                                                                                    | Saldo         | Pagar                  |                   |                   |            |
| C001                                  | METODOLOGIA DE INVESTIGACION Y                      | 04-JUL-2020             | \$ 105,14    |                                                                                                    | \$ 105,14     | $\checkmark$           |                   |                   |            |
| C001                                  | HUMANISMO, UNIVERSIDAD Y CULTU                      | 04-JUL-2020             | \$ 210,28    |                                                                                                    | \$ 210,28     | $\checkmark$           |                   |                   |            |
| C001                                  | ESTATICA                                            | 04-JUL-2020             | \$ 315,42    |                                                                                                    | \$ 315,42     | $\checkmark$           |                   |                   |            |
| C001                                  | ALGEBRA LINEAL                                      | 04-JUL-2020             | \$ 315,42    |                                                                                                    | \$ 315,42     | $\checkmark$           |                   |                   |            |
| C001                                  | ANALISIS MATEMATICO UNIVARIADO                      | 04-JUL-2020             | \$ 315,42    |                                                                                                    | \$ 315,42     | $\checkmark$           |                   |                   |            |
| C001                                  | FUNDAMENTOS DE GEOMETRIA                            | 04-JUL-2020             | \$ 315,42    |                                                                                                    | \$ 315,42     | $\checkmark$           |                   |                   |            |
| MA01                                  | MATRICULA PREGRADO PRESENCIAL                       | 04-JUL-2020             | \$ 166,53    |                                                                                                    | \$ 166,53     | $\checkmark$           |                   |                   |            |
| A113                                  | DESCUENTO REDISENO AREA TECNIC                      | 04-JUL-2020             |              | \$ 261,54                                                                                                    | \$ -261,54    |                        |                   |                   |            |
| DESCUENTO PRONTO PAGO GR:             |                                                     |                         |              | \$ 0,00                                                                                                    | \$ - 0,00     |                        |                   |                   |            |
| DESC. FORMA PAGO EFECTIVO GR          | R:                                                  |                         |              | \$ 74,10                                                                                                    | \$ - 74,10    |                        |                   |                   |            |
| Total a pagar:                        |                                                     |                         | - E          | \$ 1                                                                                                    | 407 99        | 1 🖌                    |                   |                   |            |
| Metodo de pago:                       |                                                     |                         |              | Efectivo                                                                                                    | 🔿 Tarjeta     | Pago en linea          |                   |                   |            |
|                                       |                                                     |                         |              |                                                                                                    |               |                        |                   |                   |            |

### Pago en efectivo:

 Dentro del portal de pagos, elige la opción "Efectivo", en donde visualizarás las entidades financieras en las que puedes realizar tu pago. Por último, selecciona la opción "Enviar orden de pago".

| UTPL Portal de page | os / Transacciones                                                                                                    |                        | Transacción 159                                                                                                    |
|---------------------|----------------------------------------------------------------------------------------------------|------------------------|----------------------------------------------------------------------------------------------------|
| Datos del cliente   |                                                                                                    | Elija su medio de pago |                                                                                                    |
| Nombres:            | Jamila Samanta Ruiz Aguilar                                                                                                    |                        |                                                                                                    |
| Identificación:     | PRB01 (PASAPORTE)                                                                                                    | EFECTIVO               | Luego de dar click en ENVIAR ORDEN DE PAGO, recuerde acercarse al banco con su<br>identificación sin llenar papeleta y cancele el valor pendiente (Banco de Loja, Banco de    |
| Email:              | jsruiz9@utpl.edu.ec                                                                                                    |                        | Guayaquil, Banco del Pacífico, Produbanco, Servipagos, Banco Bolivariano, Cooperativa de<br>Aborco y Crádito CoopMano y Cooperativa de Aborco y Crádito, Juvantud Ecuatoriana |
| Teléfono:           | 98 4699497                                                                                                    |                        | Progresista JEP).                                                                                                    |
| Dirección:          | BOLIVAR 3456 10 DE AGOSTO FRENTE AL ALMA                                                                                                |                        | Usted también puede cancelar este monto mediante la opción de "Pagos a Instituciones                                                                                          |
| Datas tananasi in   |                                                                                                    |                        | Educativas" de la banca electrónica de los siguientes bancos:                                                                                                    |
| Concepto:           | Pago Autoservicios                                                                                                    |                        | <ul> <li>Banco de Loja</li> <li>Banco Pichincha</li> <li>Banco Guayaquil</li> <li>Banco Ruinchan</li> </ul>                                                                   |
| #Referencia:        | 192088                                                                                                    |                        | Banco del Pacifico                                                                                                    |
| Total a pagar:      | USD \$819.58                                                                                                    |                        | Cooperativa de Ahorro y Crédito Coopmego                                                                                                    |
|                     | <u>Al elegir la opción ENVIAR ORDEN DE PAGO, aceptas el Contrato de</u><br>pagos en línea de la Universidad Técnica Particular de Loja. |                        |                                                                                                    |
|                     |                                                                                                    |                        | ENVIAR ORDEN DE PAGO                                                                                                    |

## ¡Recuerda!

- Acércate al banco de tu preferencia con tu documento de identificación o cédula, no necesitas llenar papeleta. Asimismo, el pago se acredita de manera automática después de seguir todas las indicaciones.
- Puedes efectuar el pago de tu matrícula mediante la banca electrónica de cualquiera de las instituciones financieras aliadas, a través de opción "Pagos a Instituciones Educativas".

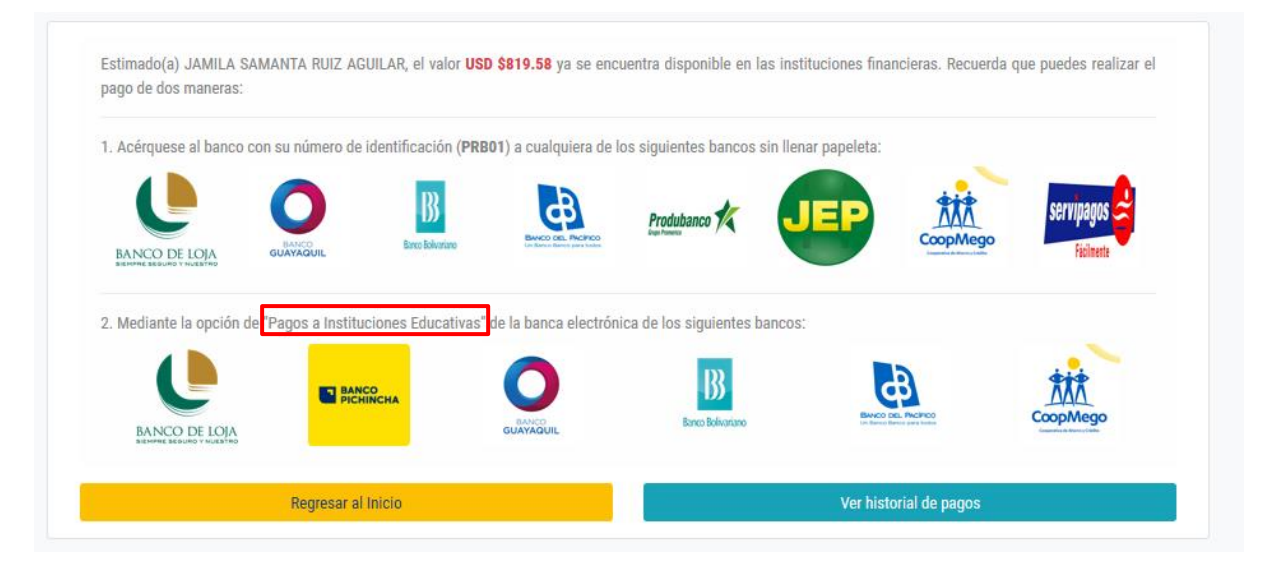

#### Pago con tarjeta de crédito:

 Selecciona el botón de pago para la tarjeta de crédito de tu preferencia (revisa la marca de la tarjeta y el banco emisor) y el plan de pago al que deseas diferir (3 o 6 meses) y continúa con el pago.

| UTPL Portal de pag             | os / Transacciones                                                                                                    |                                                                       |
|--------------------------------|----------------------------------------------------------------------------------------------------|-----------------------------------------------------------------------|
| Datos del cliente              |                                                                                                    | Elija su medio de pago                                                |
| Nombres:                       | Jamila Samanta Ruiz Aguilar                                                                                                   | Antes de seleccionar revisa la marca de la tarjeta y el banco emisor. |
| Identificación:                | PRB01 (PASAPORTE)                                                                                                    | BANKARD - BANCO BOLIVARIANO                                           |
| Email:                         | jsruiz9@utpl.edu.ec                                                                                                    |                                                                       |
| Teléfono:                      | 98 4699497                                                                                                    |                                                                       |
| Dirección:                     | BOLIVAR 3456 10 DE AGOSTO FRENTE AL ALMA                                                                                      | Ditess Culli - PLACE TO PAY                                           |
| Datos transacción<br>Concepto: | Pago Autoservicios                                                                                                    | MCHICAR - LANCO MCHICO<br>Pocure graves<br>Tomme graves               |
| #Referencia:                   | 192090                                                                                                    |                                                                       |
| Total a pagar:                 | USD \$865.11                                                                                                    |                                                                       |
|                                | Al elegir la opción PAGAR Y CONTINUAR, aceptas el Contrato de<br>pagos en línea de la Universidad Técnica Particular de Loia. | Selecciona un medio de pagol                                          |
|                                |                                                                                                    |                                                                       |

#### ¡Recuerda!

• Si postulaste a una de nuestras becas, debes esperar nuestra respuesta para continuar con el proceso del pago de la matrícula.

### 4. Legaliza tu matrícula

Si pasaste por un proceso de Homologación Interna (cambio de carrera o modalidad) o Externa (cambio de universidad), para asegurar tu ingreso a la universidad debes legalizar tu matrícula enviando los requisitos de forma digital a través del servicio "Enviar requisitos de matrícula" en el Sistema de Gestión Académica.

 Ingresa al sitio web: <u>servicios.utpl.edu.ec</u>, en el apartado "Servicios" selecciona la opción "Registra tus servicios".

| Section vs Non-Ficti                                                                                                    |  |
|----------------------------------------------------------------------------------------------------|--|
| Servicios<br>Desde nuestro sistema académico podrás recibir toda la información para<br>realizar cualquier servicio académico: matrícula, reconocimiento de estudios,<br>solicitud de cartificados, entre otros |  |
| TIPOS DE SERVICIOS →<br>REGISTRA TUS SERVICIOS →                                                                                                    |  |

• Accede al Sistema de Gestión Académica con tu usuario y contraseña institucional haciendo clic en el botón "Iniciar sesión".

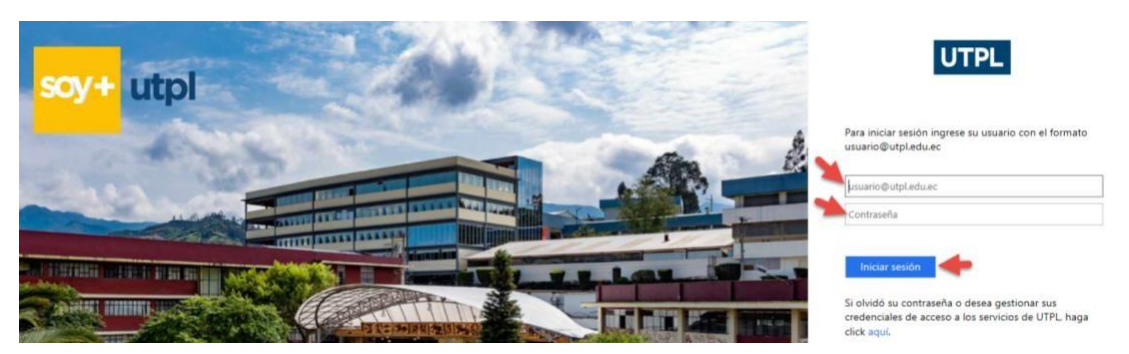

A continuación, haz clic en la opción "Trámites/Servicios" y selecciona la opción "Solicitud de servicios".

| Servici | ios Estudiantiles             |                            |                    |                        |
|---------|-------------------------------|----------------------------|--------------------|------------------------|
|         | Estimado(a), LIZ IVONNE YAGUA | ACHI/CASTAÑEDA,            |                    |                        |
|         | Matrícula/Inscripción         | ➡ Trámites/Servicios       | 🔪 Académica        | \$ Financiero          |
|         | Inscripción/Matrícula         | Solicitud de Servicios     | Historia Académica | Estado de Cuenta       |
|         | Postulación de Becas          | Pago de Servicios          | Perfil del alumno  | Pago en Línea          |
|         | Matrícula Ingles Academias    | Generación de Certificados |                    | Historial de Pago      |
|         |                               |                            |                    | Consulta de Documentos |

 A continuación, en el campo "Categoría" selecciona "Servicios - Matrícula" y en el campo "Servicio" selecciona la opción "Enviar requisitos de matrícula". Haz clic en "Continuar". Posterior a ello, lee y acepta los términos y condiciones.

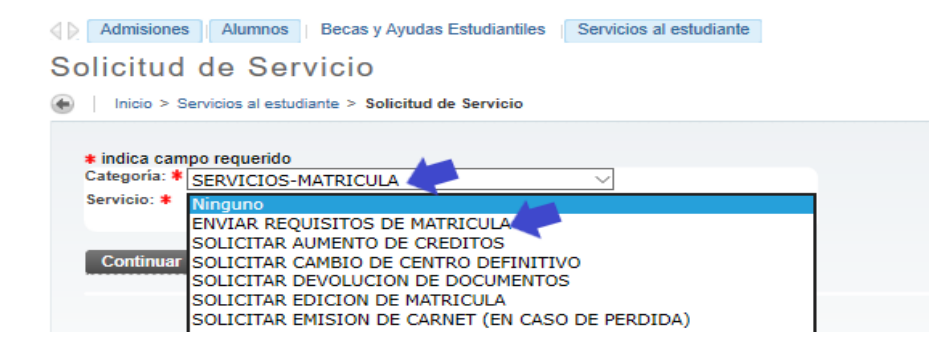

 En la sección "Detalle del servicio", lee la "Descripción del servicio" ya que aquí encontrarás los requisitos que eventualmente debes enviar. Completa de forma clara y precisa el "Detalle del requerimiento" para evitar que tu solicitud sea rechazada.

| ↓ Información p                                                                                                    | ersonal Alumnos Becas y Ayudas Estudiantiles Servicios al estudiante                                                                                                    | P Buscar una págin                                                                                                    |
|----------------------------------------------------------------------------------------------------|----------------------------------------------------------------------------------------------------|----------------------------------------------------------------------------------------------------|
| Detalle de                                                                                                    | el servicio                                                                                                    |                                                                                                    |
|                                                                                                    | alle del servicio                                                                                                    | U00002990 MONICA GABRIELA PINZI<br>Ene 28, 202                                                                                                    |
|                                                                                                    |                                                                                                    |                                                                                                    |
| * indica campo                                                                                                    | o requerido                                                                                                    |                                                                                                    |
| Servicio:<br>Descripción de<br>Servicio:<br>Fecha de<br>Entrega<br>Estimada:<br>Carrera: *<br>Centro: *<br>Tipo Servicio:<br>*<br>Costo: * | ENVIAR REQUISITOS DE MATRICULA<br>Unidado a estudiantes nuevos de Grado y Posgrado que reguieran realizar el envio de los requisitos de<br>(Grado y Posgrado) * Royeset título de bachiller (Grado) - Rosest fitulo de tercer nivel (Posgrado) * For<br>autórización que debe ser firmada y entregada o enviada por el estudiante.<br>Feb 03, 2020<br>MGEM - M. GESTION EMPRESARIAL V<br>LOJA V<br>ENVIAR REQUISITOS DE MATRICULA V<br>ENVIAR REQUISITOS DE MATRICULA V | matricula, bajo el siguiente orden: " Carta de compromiso y autorización (Grado y Posgrado) " Documento de identidad<br>mulario de matricula especial (Grado). En caso de acceder a matricula especial " Foto (Grado) " Hoja de vida (Posgrado) a<br>os requisitos de matricula de Posgrado se tomaran del proceso de postulación, a excepción de la Carta de compromiso y |
| Detalle del<br>Requerimiento:<br>*                                                                                                    | Desco realizar el envío de los requisitos de matricula.                                                                                                    |                                                                                                    |
| Guardar                                                                                                    | Anular                                                                                                    |                                                                                                    |

• En la sección "Carga de adjuntos", haz clic en el botón "Buscar" para seleccionar un solo documento en el que consten todos los requisitos a color en el orden que anteriormente detallamos en "Descripción del servicio".

Una vez seleccionado el documento en cualquiera de los formatos establecidos (.doc, .pdf, .jpg o .png) haz clic en el botón "**Enviar**".

| ↓ Información personal   Alumnos   Becas y Ayudas Estudiantiles   Servicios                                                                                       |        |
|----------------------------------------------------------------------------------------------------|--------|
| Carga de Adjuntos                                                                                                    |        |
| lnicio > Carga de Adjuntos                                                                                                    |        |
| Tamaño maximo: SMB<br>Número de archivos: uno por solicitud.<br>Formatos: Word, PDF, JPG, JPEG, PNG.<br>Seleccionar archivo (Word, PDF, JPG, JPEG, PNG)<br>Enviar | Buscar |

¡Listo, has culminado con éxito tu proceso de matrícula!

## Servicios UTPL | Edición de matrícula

A continuación, conoce cómo solicitar el servicio "Edición de matrícula" en el Sistema de Gestión Académica.

- Ingresa al sitio web: servicios.utpl.edu.ec.
- En el apartado "Servicios", selecciona la opción "Registra tus servicios".

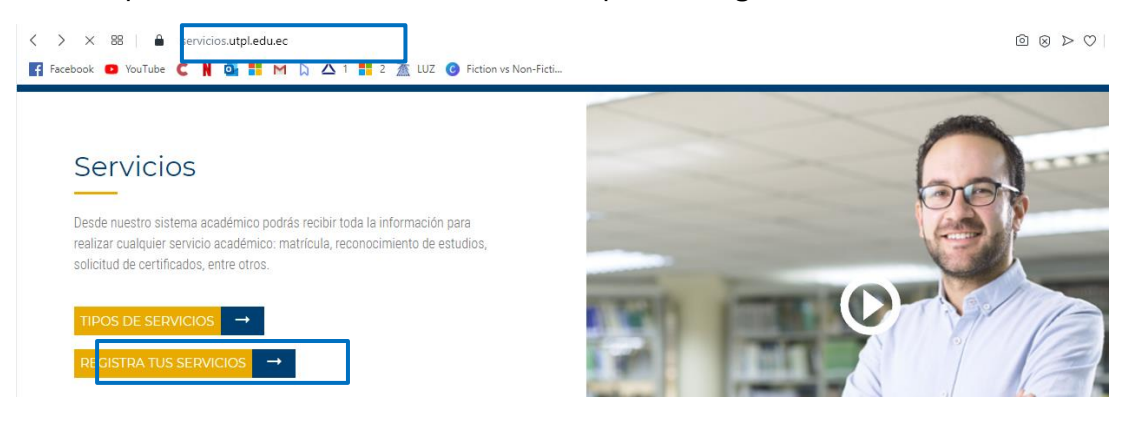

 Accede al Sistema de Gestión Académica con tu usuario y contraseña institucional, haciendo clic en el botón "Iniciar sesión".

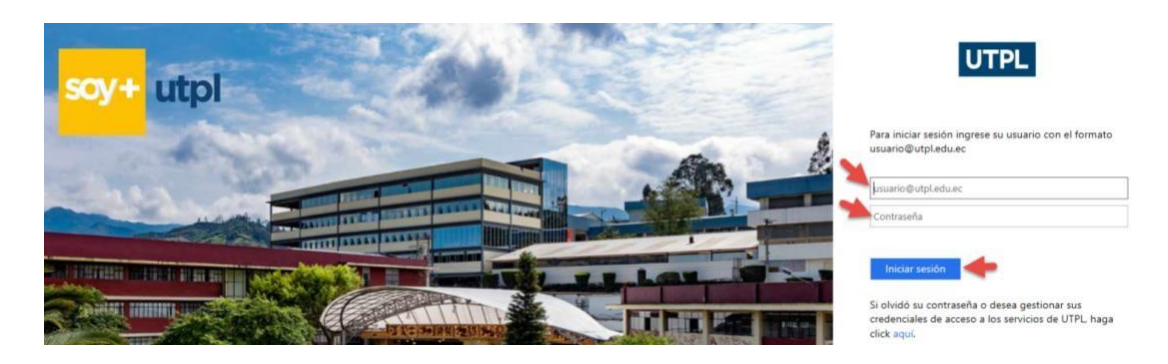

• A continuación, haz clic en la opción "Trámites/Servicios" y selecciona la opción "Solicitud de servicios".

| servic | los Estudiantiles             |                            |                    |                        |
|--------|-------------------------------|----------------------------|--------------------|------------------------|
|        | Estimado(a), LIZ IVONNE YAGUA | .CHI/CASTAÑEDA,            |                    |                        |
|        | Matrícula/Inscripción         | ➡ Trámites/Servicios       | 🔨 Académica        | \$ Financiero          |
|        | Inscripción/Matrícula         | Solicitud de Servicios     | Historia Académica | Estado de Cuenta       |
|        | Postulación de Becas          | Pago de Servicios          | Perfil del alumno  | Pago en Línea          |
|        | Matrícula Ingles Academias    | Generación de Certificados |                    | Historial de Pago      |
|        |                               |                            |                    | Conculta de Decumentos |

• En el campo "Categoría", selecciona la opción "Servicios - Matrícula"; y en el campo "Servicio", selecciona la opción "Solicitar edición de matrícula". Haz clic en "Continuar".

#### Solicitud de Servicio

Inicio > Servicios al estudiante > Solicitud de Servicio

| Categoria: * | SERVICIOS-MATRICULA ~                             |
|--------------|---------------------------------------------------|
| Servicio: *  | Ninguno ~                                         |
|              | Ninguno                                           |
|              | ENVIAN REQUISITOS DE MATRICULA                    |
| Continuar    | SOLICI AR AUMENTO DE CREDITOS                     |
|              | SOLICITAR DEVOLUCION DE DOCUMENTOS                |
|              | SOLICITAR EDICION DE MATRICULA                    |
|              | SOLICITAR EMISION DE CARNET (EN CASO DE PERDIDA)  |
|              | SOLICITAR FACTURACION A EMPRESAS                  |
|              | SOLICITAR INCREMENTO DE CUPO                      |
|              | SOLICITAR MATERIA QUE NO CONSTA EN LA PROYECCION  |
|              | SOLICITAR MATRICULA CON EXCEPCION DE PREREQUISITO |
|              | SOLICITAR MATRICULA UTE                           |
|              | SOLICITAR REINGRESO/REINICIO                      |
|              | SOLICITAR RETIRO POR CASO FORTUITO O FUERZA MAYOR |

- Posterior a ello, lee y acepta los términos y condiciones.
- En la sección "Detalle del servicio", lee la "Descripción del servicio", ya que allí encontrarás información relevante que debes tomar en cuenta. Por otro lado, completa de forma clara y precisa el "Detalle del requerimiento" para evitar que tu solicitud sea rechazada. Haz clic en el botón "Continuar".

| Detalle del servicio                                                                                                    | -  |
|----------------------------------------------------------------------------------------------------|----|
| Inicio > Detalle del servicio                                                                                                    | PM |
| Indica campo requerido Servicio: SOLICITAR EDICION DE MATRICULA Descripción de Dirigido a: Estudiantes nuevos que desean eliminar cursos obligatorios. Estudiantes nuevos que requieran realizar el cambio de carrera que eligieron en el momento de la matrícula. Estudiantes continuos que desean eliminar un curso ya pagado. Estudiantes nuevos que desean cambiar la decisión de realizar la homologación externa. U124, 2020 Carrera: Carrera: Tipo Servicio: Costo: Ninguno Ninguno Ningun |    |

• Finalmente, revisa el estado de tu solicitud en el Sistema de Gestión Académica, así mismo, te haremos llegar esta información a tu correo electrónico personal.

| Admisiones Alumnos                                                              | Becas y Ayudas Estudiantiles Service                                                      | cios al estudiante                                                               |                                                                                                    |                                                                                                    |                                                         | ₽ Buscar una página          |
|---------------------------------------------------------------------------------|-------------------------------------------------------------------------------------------|----------------------------------------------------------------------------------|----------------------------------------------------------------------------------------------------|----------------------------------------------------------------------------------------------------|---------------------------------------------------------|------------------------------|
| evisión de Esta                                                                 | do de la solicitud d                                                                      | e Servicios                                                                      |                                                                                                    |                                                                                                    | U00053304 LIZ IV                                        | VONNE YAGUACHI/CAST          |
|                                                                                 |                                                                                           |                                                                                  |                                                                                                    |                                                                                                    |                                                         |                              |
| Servicios Solicitados                                                           |                                                                                           |                                                                                  |                                                                                                    |                                                                                                    |                                                         |                              |
| Servicios Solicitados<br>Número de Servicio                                     | Fecha de Entrega Estimada                                                                 | Fecha de Captura                                                                 | Servicio                                                                                                    | Fecha de Entrega                                                                                                 | Status                                                  | Fecha de Pago                |
| Servicios Solicitados<br>Número de Servicio<br>85791                            | Fecha de Entrega Estimada<br>Jul 24, 2020                                                 | Fecha de Captura<br>Jul 10, 2020                                                 | Servicio<br>Solicitar Edicion de Matricula                                                                                    | Fecha de Entrega<br>Sin Fecha de Entrega                                                                         | Status<br>REGISTRADO                                    | Fecha de Pago                |
| Servicios Solicitados<br>Número de Servicio<br>85791<br>31297                   | Fecha de Entrega Estimada<br>Jul 24, 2020<br>Mar 13, 2020                                 | Fecha de Captura<br>Jul 10, 2020<br>Feb 28, 2020                                 | Servicio<br>Solicitar Edicion de Matricula<br>Certificados de Notas                                                           | Fecha de Entrega<br>Sin Fecha de Entrega<br>Sin Fecha de Entrega                                                 | Status<br>REGISTRADO<br>CERRADO                         | Fecha de Pago                |
| Servicios Solicitados<br>Número de Servicio<br>85791<br>31297<br>12719          | Fecha de Entrega Estimada<br>Jul 24, 2020<br>Mar 13, 2020<br>Feb 18, 2020                 | Fecha de Captura<br>Jul 10, 2020<br>Feb 28, 2020<br>Feb 10, 2020                 | Servicio<br>SOLICITAR EDICION DE MATRICULA<br>CERTIFICADOS DE NOTAS<br>SOLICITAR NOTAS FALTANTES                              | Fecha de Entrega<br>Sin Fecha de Entrega<br>Sin Fecha de Entrega<br>Sin Fecha de Entrega                         | Status<br>REGISTRADO<br>CERRADO<br>CERRADO              | Fecha de Pago                |
| Servicios Solicitados<br>Número de Servicio<br>85791<br>31297<br>12719<br>12713 | Fecha de Entrega Estimada<br>Jul 24, 2020<br>Mar 13, 2020<br>Feb 18, 2020<br>Feb 18, 2020 | Fecha de Captura<br>Jul 10, 2020<br>Feb 28, 2020<br>Feb 10, 2020<br>Feb 10, 2020 | Servicio<br>Solicitar Edicion de Matricula<br>Certificados de Notas<br>Solicitar Notas Faltantes<br>Solicitar Notas Faltantes | Fecha de Entrega<br>Sin Fecha de Entrega<br>Sin Fecha de Entrega<br>Sin Fecha de Entrega<br>Sin Fecha de Entrega | Status<br>REGISTRADO<br>CERRADO<br>CERRADO<br>RECHAZADO | Fecha de Pago<br>02-MAR-2020 |

¡Registraste con éxito tu solicitud de servicio!

## ¿Tiene dudas?

Para más información, contáctanos:

- Buzón de consultas online: buzon.utpl.edu.ec
- Max, asistente virtual UTPL: utpl.edu.ec
- Línea gratuita: 1800 88 75 88
- WhatsApp: 099 956 5400
- **PBX:** (07) 370 1444

Si deseas cambiar/resetear tu contraseña institucional o actualizar tu correo alterno, visita la página web: <u>gidentidad.utpl.edu.ec</u>.